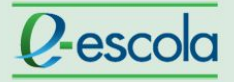

## **Tutorial**

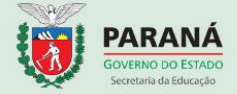

## Verificar cursistas ausentes

Para verificar os cursistas ausentes em sua turma, siga os passos:

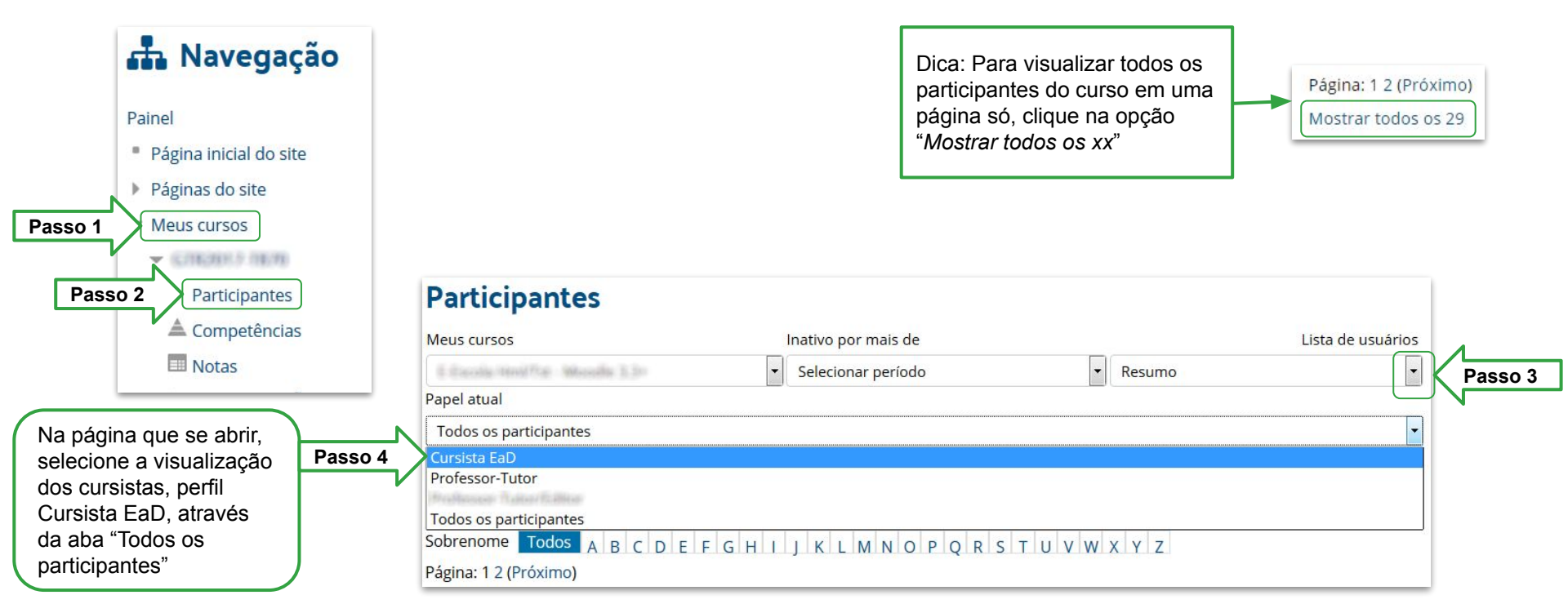

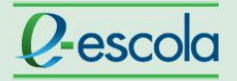

## **Tutorial**

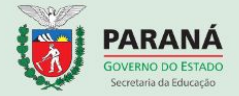

Ao clicar na opção "Último acesso ao curso", o sistema colocará no topo da coluna os nomes dos cursistas ausentes, ou seja, os cursistas que nunca acessaram o curso. Ao clicar novamente, a classificação mostrará os acessos mais recentes.

| Selecionar | Foto do<br>usuário | Nome / Sobrenome   | Endereço de email | Cidade/Município | País   | Último acesso ac<br>curso 🔺 | Passo 5 |
|------------|--------------------|--------------------|-------------------|------------------|--------|-----------------------------|---------|
|            |                    | Camilelia Teolor 2 | @hotmail.com      | Curitiba/PR      | Brasil | Nunca                       |         |
|            |                    | Carolella Teolocit | @bol.com          | Curitiba/PR      | Brasil | Nunca                       |         |
|            |                    | CUTECIA GASPANOTO  | @seed.pr.gov.br   | CURITIBA         | Brasil | Nunca                       |         |
|            |                    | Carolisia Toolo    | hotmail.com       | Curitiba/PR      | Brasil | 28 dias 8 horas             |         |
|            | A                  | Carolelia Teolefi  | @bol.com          | Curitiba/PR      | Brasil | 28 dias 5 horas             |         |